# **User Manual**

# SOLAR INVERTER MAX-PV5000/MAX-PV6000

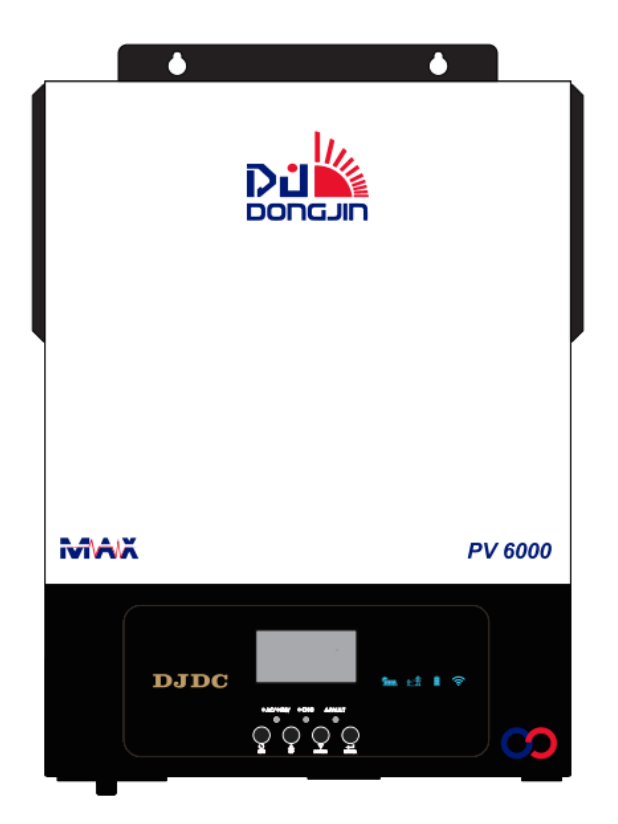

# **Table Of Contents**

| 1. ABOUT THIS MANUAL                        | . 1 |
|---------------------------------------------|-----|
| 1.1 Purpose                                 | . 1 |
| 1.2 Scope                                   | . 1 |
| 1.3 Safety Instructions                     | . 1 |
| 2. INTRODUCTION                             | . 1 |
| 2.1 Features                                | . 2 |
| 2.2 Basic System Architecture               | 2   |
| 2.3 Product Overview                        | . 3 |
| 3. WIFI Connection(Optional)                | . 3 |
| 4. INSTALLATION                             | . 4 |
| 4.1 Unpacking and Inspection                | 4   |
| 4.2 Preparation                             | 4   |
| 4.3 Mounting The Unit                       | . 4 |
| 4.4 Battery Connection                      | 5   |
| 4.5 AC Input/ Output Connection             | 6   |
| 4.6 PV Connection                           | 6   |
| 4.7 Final Assembly                          | 7   |
| 4.8 Dry Contact Signal                      | 8   |
| 4.9 RS232 Communication Connection          | 8   |
| 5. OPERATION                                | . 9 |
| 5.1 Power ON/OFF                            | 9   |
| 5.2 Operation and Display Panel             | 9   |
| 5.3 LCD Display Icons                       | 10  |
| 5.4 LCD Setting                             | 12  |
| 5.5 Fault Reference Code                    | 18  |
| 5.6 Battery Equalization Description        | 19  |
| 5.7 Warning Indicator                       | 20  |
| 6.TROUBLE SHOOTING                          | 21  |
| 7. SPECIFICATIONS                           | 23  |
| Table 1 Solar Mode Specifications           | 23  |
| Table 2 Line Mode Specifications            | 24  |
| Table 3 Charge Mode Specifications          | 25  |
| Table 4 Inverter Mode Specifications        | 26  |
| 8. Installation Dimension Drawing           | 27  |
| Appendix I: BMS Communication Installation2 | 28  |

# **1. ABOUT THIS MANUAL**

### 1.1 Purpose

This manual describes how to assemble, install and operate the units and how to troubleshoot of this unit. Please read this manual carefully before installation and operation. Keep this manual for future reference.

### 1.2 Scope

This manual provides guidelines of safety installation as well as the information on tools and wiring.

### **1.3 Safety Instructions**

**WARNING:** This chapter contains important safety and operating instructions. Read and keep this manual for future reference.

- 1. Read and follow all installation, operation, and maintenance information carefully before using the product.
- 2. **CAUTION:** To reduce risk of injury, charge only deep-cycle lead acid type rechargeable batteries .Other types of batteries may burst, causing personal injury and damage.
- 3. Do not disassemble the unit personally. Take it to a qualified service center to repair.

4. To reduce risk of electric shock, disconnect all wiring before attempting any maintenance or cleaning, turning off the unit will not reduce this risk.

5. **WARNING:** Disconnecting all power supply before any maintaining or cleaning, please noted that if you only turn off the unit are not safe enough.

6. **WARNING:** Only qualified service persons are allowed to operate this product. If fault not solved after following troubleshooting table, please send this inverter back to local dealer or service center for maintenance.

7. **WARNING:** Because this inverter is non-isolated, only three types of PV modules are adaptable: single crystalline, poly crystalline with class A-rated and CIGS modules. To avoid any malfunction, do not connect any PV modules which likely with current leakage flow to the inverter. For example, grounded PV modules may cause current leakage flow to the inverter. When using CIGS modules, please be sure of NO grounding.

8. **CAUTION:** It's requested to use PV junction box with surge protection. Otherwise, it may cause damage on inverter.

# 2. INTRODUCTION

This is a multi-function inverter/charger; combining varies of functions of inverter, solar charger and battery charger .Supply uninterruptible electric energy to loads. It's comprehensive LCD display allowed user setting the varies date according to user's requirements, such as battery charging current, AC/solar charger priority, and setting different input voltage based on different applications.

### 2.1 Features

- 1. Pure sine wave AC output
- 2. Output power factor  $COS\phi=1.0$
- 3. Configurable AC/Solar Charger priority via LCD setting
- 4. Wide PV input voltage range(60Vdc-500Vdc)
- 5. Built-in 120A MTTP solar charger
- 6. Working with battery & without battery
- 7.Build-in anti-dusk kit for harsh environment
- 8. Smart battery charger design for optimized battery performance
- 9. Compatible to mains voltage or generator power
- 10. Overload, Over temperature ,Short circuit protection
- 11. WiFi monitoring function(optional)
- 12. CAN communication for BMS

### 2.2 Basic System Architecture

The following illustration shows basic application for this inverter/charger. It also includes following devices to have a complete running system:

- Generator or Utility.
- PV modules

Consult with integrators who provide you the system about the architectures as you request. this inverter can supply power to all kinds of appliances in home or office ,including motor-type appliances, such as tube light, fan, refrigerator and air-conditioner.

**NOTE:** The following picture is only a schematic diagram of the equipment .If the actual chassis does not conform to the schematic due to a structural upgrade, it is subject to prior notice.

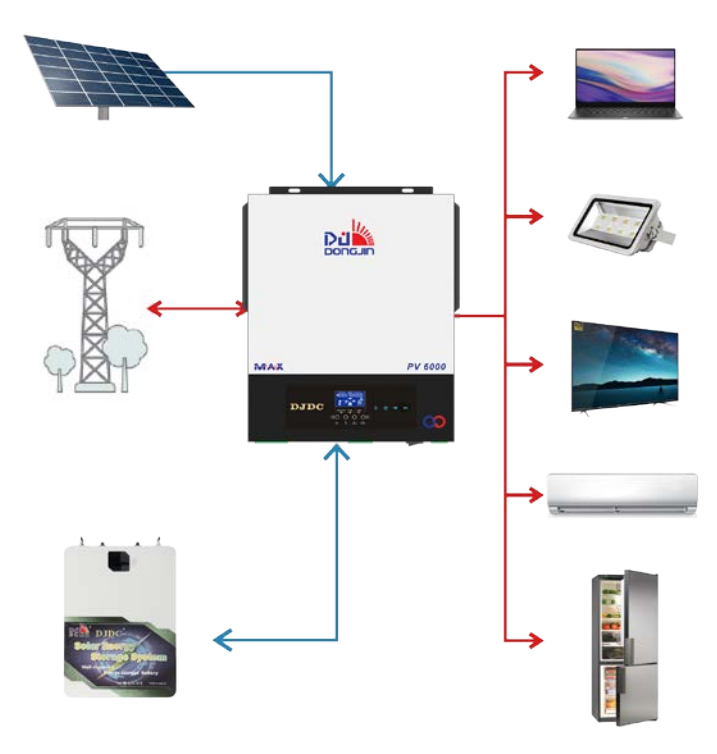

Figure 1 Hybrid Power System

### 2.3 Product Overview

**NOTE:** The following picture is only a schematic diagram of the equipment .If the actual chassis does not conform to the schematic due to a structural upgrade, it is subject to prior notice.

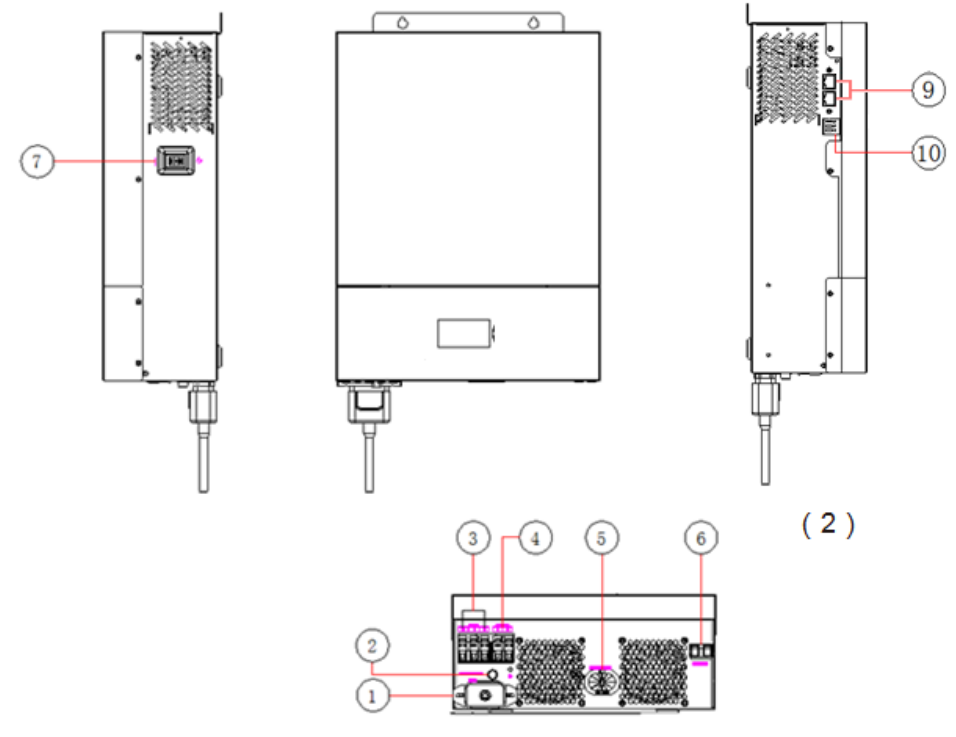

Figure 2: 3.5K/5.5K model

1 : WIFI port

6 : PV input

- 2 : Breaker 7 : Power on/off switch
- 3 : AC input 9 : RS232 and BMS Communication Ports
- 4 : AC output 10 : Dry Contact Connector
- 5 : Battery input

### Communication port definition (2) :

| RS232                | 1:RXD, 2:TXD , 8:GND                    |
|----------------------|-----------------------------------------|
| BMS:<br>CAN<br>RS485 | 1:485B , 2: 485A<br>4: CAN-H , 5: CAN-L |

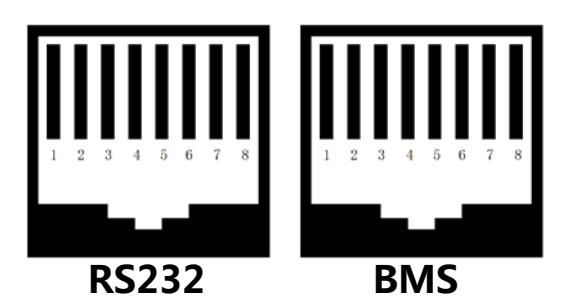

Figure 3: Dual RJ45 PORT

# 3. WIFI Connection(Optional)

1.Users can download "**SmartEss**" WIFI monitoring software from the app store on their phone. 2.Inverters come equipped with factory-integrated Wi-Fi capability which makes it very easy to integrate into a home network (Wi-Fi Dongle is Optional)This makes it ideal for local monitoring via the inverter's own wireless home network or for online monitoring platforms.

# 4. INSTALLATION

# 4.1 Unpacking and Inspection

Before installation, please inspect the unit. Be sure that everything in the package is not damaged. The following items inside of package would be received.

The inverter x1 User manual x 1

Communication cable x1

# 4.2 Preparation

Please remove the two screws on the bottom cover of the inverter as shown below before connecting all wirings.

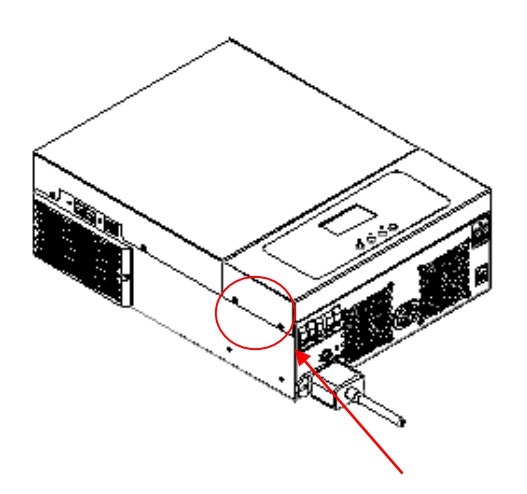

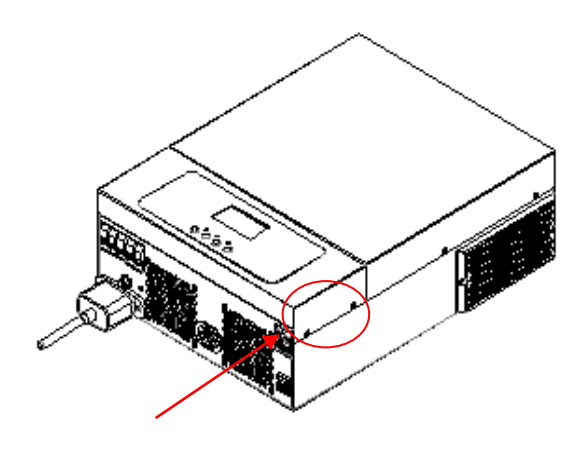

# 4.3 Mounting The Unit

Consider the followings before selecting your placements:

- 1. Do not mount the inverter on flammable construction
- 2. Mount on solid surface

3. Install the inverter at eye level in order to allow easy LCD display readout.

4. For proper air circulation and heat dissipation, allow a clearance of approx. 20 cm to the side and approx. 50 cm above and below the unit.

5. The ambient temperature should be between -10°C And 50°C to ensure optimal operation.

6. The recommended orientation is to adhered to the wall vertically.

Be sure to keep other objects and surfaces as shown in the diagram to guarantee sufficient heat dissipation and to have enough space for wiring.

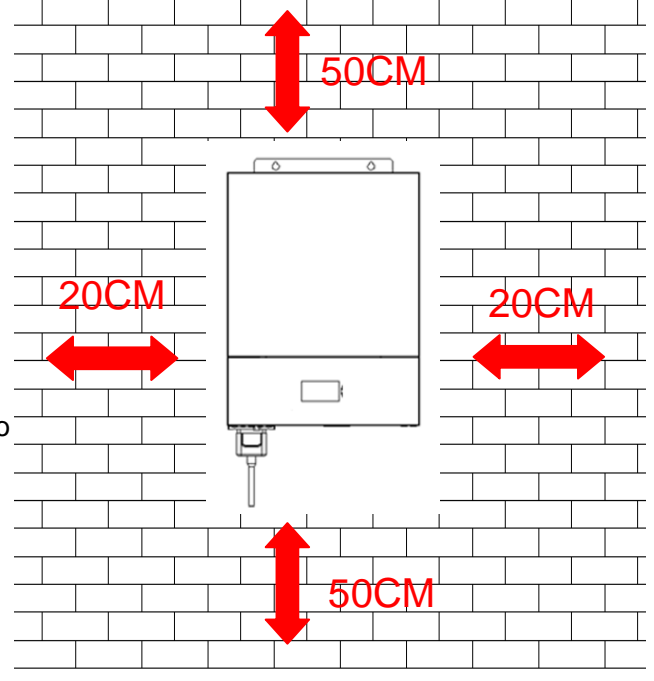

Note: Suitable for mounting on concrete or other non-combustible surface only

Install the unit by screwing two screws. It's recommended to use M4 or M5 screws.

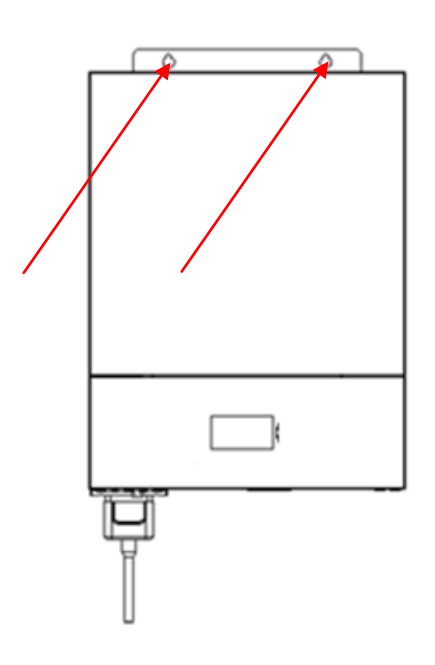

### **4.4 Battery Connection**

**CAUTION:** For safety operation and regulation compliance, it's requested to adopt a separate DC over-current protector or disconnect device between battery and inverter. It may not be necessary to have a disconnect device in some applications, however, it's still need to adopt over-current protection device. Please refer to typical amperage in below table as required fuse or breaker size.

**WARNING!** All wiring must be performed by a qualified personnel.

**WARNING!** It's very important for system safety and efficient operation to use appropriate cable for battery connection. To reduce risk of injury, please use the proper cable as below.

| Model         | Typical amperage | Battery capacity | Gauge  | Cable(mm <sup>2</sup> ) |
|---------------|------------------|------------------|--------|-------------------------|
| 3.5KW 24Vdc   | 1674             | 100AH            | 1*2AWG | 1*35                    |
|               | 107A             | 200AH            | 2*2AWG | 2*35                    |
| 5 5K/W 48//dc | 121              | 100AH            | 1*2AWG | 1*35                    |
| 5.5KVV 40VUC  | IJIA             | 200AH            | 2.2AWG | 2*35                    |

24VDC battery connection diagram

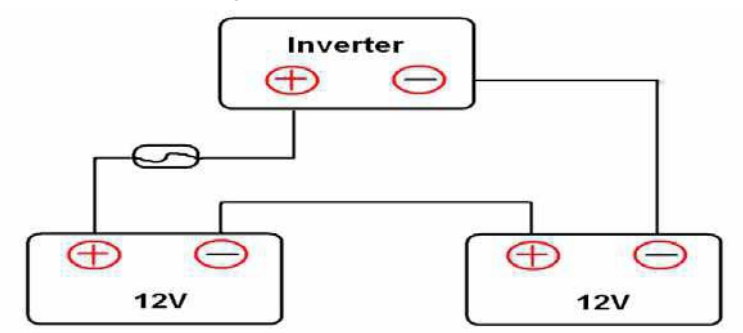

48VDC battery connection diagram

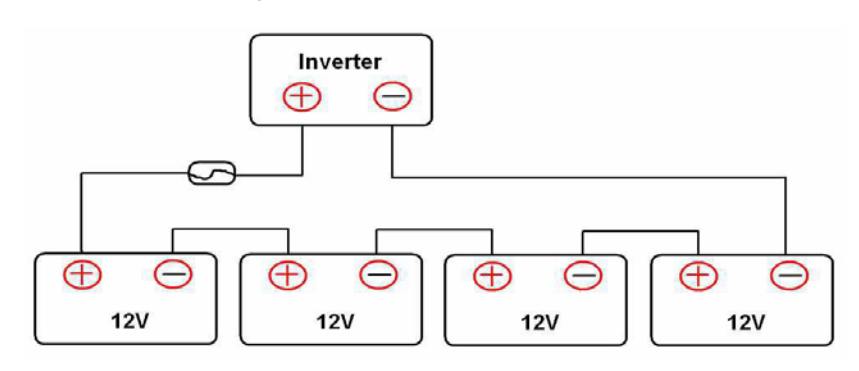

Prepare two battery wires for 3.5KW model and 5.5KW model depending on cable size (refer to recommended cable size table). Apply Tube type terminals to your battery wires and secure it to the battery terminal block with the bolts properly tightened. Refer to battery cable size for torque value. Make sure polarity at both the battery and the inverter is correctly connected and ring terminals are secured to the battery terminals.

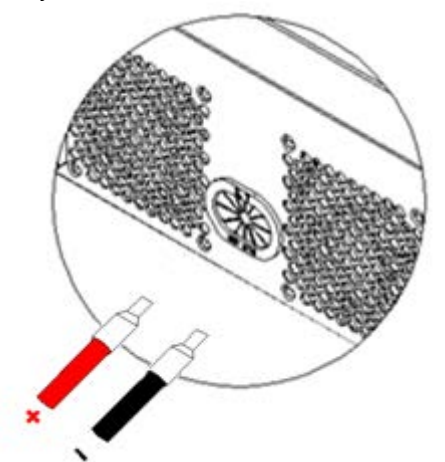

#### WARNING: Shock Hazard

Installation must be performed with care due to high battery voltage in series.

**CAUTION!!** Do not place anything between the flat part of the inverter terminal and the Tube type terminal. Otherwise, overheating may occur.

**CAUTION!!** Do not apply anti-oxidant substance on the terminals before terminals are connected tightly.

**CAUTION!!** Before connection the DC breaker, be sure positive (+) must be connected to positive (+) and negative (-) must be connected to negative (-).

### 4.5 AC Input/ Output Connection

**CAUTION!** Before connecting to AC input power source, please install a separate AC breaker and lightning arrester between inverter and AC input power source. This will ensure the inverter can be securely disconnected during maintenance and fully protected from over current of AC input. The recommended spec of AC breaker is 32A for 3.5KVA and 50A for 5.5KVA. There are two terminal blocks with "IN" and "OUT" markings. Please do NOT connect input and output connectors wrong. **WARNING!** All wiring must be performed by a qualified personnel. It's very important for system safety and efficient operation to use appropriate cable for AC input connection. To reduce risk of injury, please use the proper recommended cable size as below.

| Model       | Gauge  | Cable (mm <sup>2</sup> ) | Torque Value(Max.) |
|-------------|--------|--------------------------|--------------------|
| 3.5KW/5.5KW | 10 AWG | 6                        | 1.4-1.6 Nm         |

### 4.6 PV Connection

**CAUTION:** It is forbidden for inverter to share the same solar panel group.

**CAUTION:** Before connecting to PV modules, please install separately a DC circuit breaker and lightning arrester between inverter and PV modules.

**WARNING:** It's very important for system safety and efficient operation to use appropriate cable for PV module connection .To reduce risk of injury ,please use the proper cable size as below.

| Model       | Wire Size | Cable (mm <sup>2</sup> ) | Torque value(max.) |
|-------------|-----------|--------------------------|--------------------|
| 3.5KW/5.5KW | 12AWG     | 4                        | 1.2-1.4 Nm         |

**WARNING:** Because this inverter is non-isolated, only three types of PV modules are acceptable : single-crystalline, poly crystalline with class A-rated and CIGS modules .To avoid any malfunction, do not connect any PV modules with possible current leakage to the inverter. For example, grounded PV modules will cause current leakage to the inverter. When using CIGS modules, please be sure NO grounding.

CAUTION: It's requested to use PV junction box with surge protection. Otherwise, it will cause

damage on inverter when lightning occurs on PV modules.

### **PV Module Selection:**

When selecting proper PV modules, please be sure to consider below parameters: Open circuit Voltage (Voc) of PV modules not exceeds max. PV array open circuit voltage of inverter.

| INVERTER MODEL                     | 3.5KW/5.5KW  |
|------------------------------------|--------------|
| Max. PV Array Open Circuit Voltage | 500Vdc       |
| PV Array MPPT Voltage Range        | 60Vdc~450Vdc |

Application Example:

|                                | SOLAR INPUT                                     | Q'ty of | Total input<br>power |  |
|--------------------------------|-------------------------------------------------|---------|----------------------|--|
|                                | (Min. in serial: 5 pcs, max. in serial: 11 pcs) | panels  |                      |  |
| Solar Panel                    | 5 pcs in serial                                 | 5 pcs   | 1250W                |  |
| Spec. 250Wp<br>Vmp: 30.1Vdc    | 8 pcs in serial                                 | 8 pcs   | 2000W                |  |
| Imp: 8.3A Voc:<br>37.7Vdc Isc: | 10 pcs in serial                                | 10 pcs  | 2500W                |  |
| 8.4A                           | 9 pieces in serial and 2 sets in parallel       | 18 pcs  | 4500W                |  |
|                                | 10 pieces in serial and 2 sets in parallel      | 20 pcs  | 5000W                |  |
|                                | 11 pieces in serial and 2 sets in parallel      | 22 pcs  | 5500W                |  |

### **PV Module Wire Connection**

Please follow below steps to implement PV module connection: 1.Remove insulation sleeve 10 mm for positive and negative conductors.

2.Suggest to put bootlace ferrules on the end of positive and negative wires with a proper crimping tool.

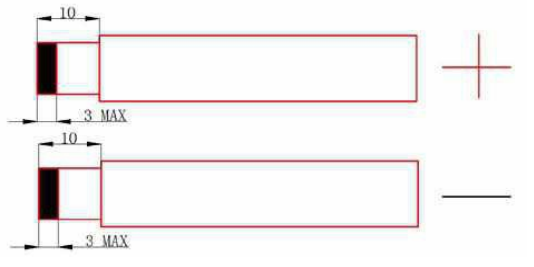

3. Fix PV wire cover to the inverter with supplied screws as shown in below chart.

4. Check polarities of wire connections from PV modules to PV input screw terminals. Connect your wires as illustrated below.

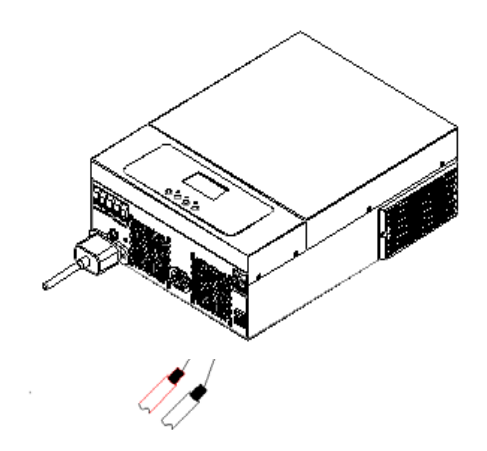

### 4.7 Final Assembly

After connecting all wirings, then put bottom cover back by screwing two screws as shown below.

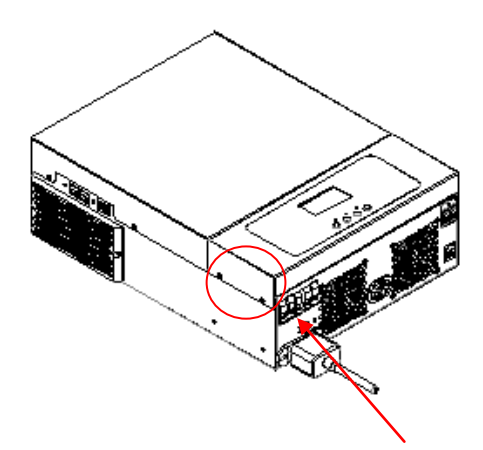

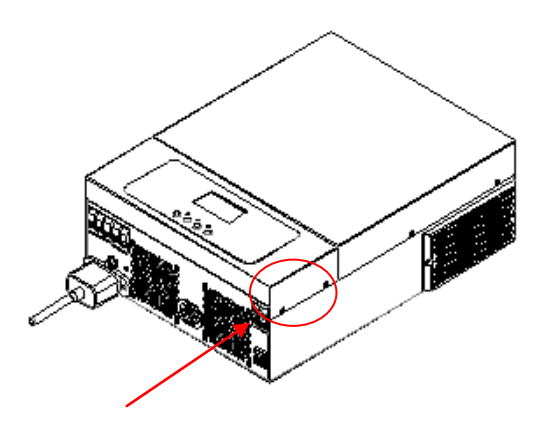

### 4.8 Dry Contact Signal

There is one dry contact (3A250VAC) available on the rear panel. It could be used to deliver signal to external device when battery reaches warning level.

| Unit Status       | State                                                                                    | NC C   | ©<br>NO |
|-------------------|------------------------------------------------------------------------------------------|--------|---------|
|                   |                                                                                          | NC & C | C & NO  |
| Power off         | Unit is off and no output is powered                                                     | Close  | Open    |
| Power on          | Battery voltage < Setting value in Program 12 Program                                    | Open   | Close   |
| (SBU<br>priority) | Battery voltage > Setting value in Program 13 or battery charging reaches floating stage | Close  | Open    |

### 4.9 RS232 Communication Connection

Please download software "Watch Power" from the official website. when the inverter is connected to the computer ,the following interface will be displayed. **Note :**the following date are for reference only.

Tote the following date are for reference only.

| WatchPower                             |                           |                  |                 |                        |                |       |        |                            | -      | E X |
|----------------------------------------|---------------------------|------------------|-----------------|------------------------|----------------|-------|--------|----------------------------|--------|-----|
| WatchPower configuration Device contro | l View Language Help      |                  |                 |                        |                |       |        |                            |        |     |
|                                        | Guest Monitored device: C | COM5_92931801101 |                 |                        |                |       |        |                            |        |     |
| 💈 cs-PC                                |                           |                  |                 | Basic information      | n              |       |        |                            |        |     |
| COM5_92931801101201                    |                           |                  | Line Mode       |                        | AC voltage:    | 238.0 |        | Output voltage:            | 238.0  | v   |
|                                        |                           |                  |                 |                        | C frequency:   | 49.9  |        | Output frequency:          | 49.9   | Hz  |
|                                        |                           |                  |                 | PV ir                  | nput voltage:  |       |        | Output apparent power.     | 0.0    | VA  |
|                                        |                           | Inverter         | -               | Bal                    | ttery voltage: | 54.0  |        | Output active power:       |        | w   |
|                                        |                           |                  | Source: Utility | Batt                   | ery capacity:  |       |        | Load percent               |        | %   |
|                                        |                           | <del></del>      |                 | Battery discha         | arge current.  |       |        |                            |        |     |
|                                        |                           | urce: Utility    |                 |                        |                |       |        |                            |        |     |
|                                        |                           |                  |                 | •                      | _              | _     | -800   |                            | _      | Þ   |
|                                        | Product Information       |                  | Rate            | ed information         |                |       |        |                            |        |     |
|                                        | Model type:               | Stand alone      |                 | Nominal AC voltage:    | 230.0 V        |       |        | ominal output frequency:   | 50.0   |     |
|                                        | Topology:                 | transformerless  |                 | Nominal AC current:    |                |       |        | Nominal output current:    | 26.0   |     |
|                                        | Main CPU version:         | 00070.16         |                 | Rated battery voltage: | 48.0 V         |       | Nomina | il output apparent power:  | 6000.0 |     |
|                                        | Secondary CPU version:    | 00000.00         |                 | ominal output voltage: | 230.0 V        |       | Nom    | iinal output active power: | 6000.0 |     |
|                                        |                           |                  |                 |                        |                |       |        |                            |        |     |
| 1                                      |                           |                  |                 |                        |                |       |        |                            |        |     |
|                                        |                           |                  |                 |                        |                |       |        |                            |        |     |
|                                        |                           |                  |                 |                        |                |       |        |                            |        |     |

# 5. OPERATION

# 5.1 Power ON/OFF

Once the unit has been properly installed and the batteries are connected well, simply press On/Off switch(located on the button of the case) to turn on the unit.

### **5.2 Operation and Display Panel**

The operation and display panel, shown in below chart, is on the front panel of the inverter. It includes three indicators, four function keys and a LCD display, indicating the operating status and input/output power information.

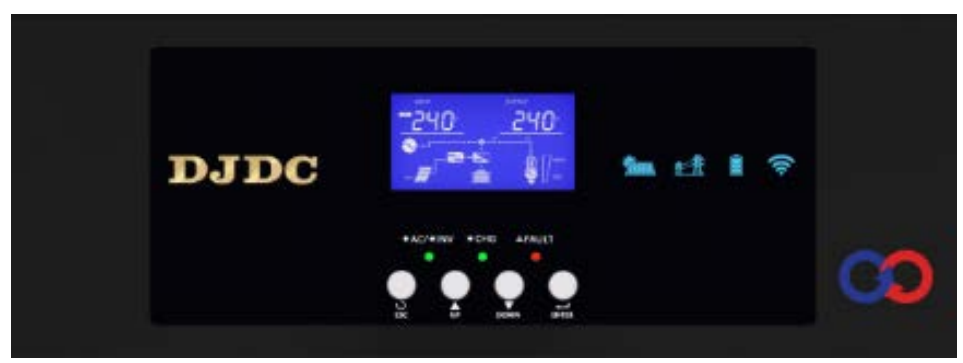

### **LED Indicator**

| LED Indicator |       |          | Messages                                 |
|---------------|-------|----------|------------------------------------------|
|               | _     | Solid On | Output is powered by utility mode        |
| ac/inv        | Green | Flashing | Output is powered by battery mode        |
| oha           | Green | Solid On | Battery is fully charged                 |
| cng           |       | Flashing | Battery is charging                      |
| foult         | Pod   | Solid On | Faultoccurs in the inverter              |
| iauit         | Rea   | Flashing | Warning condition occurs in the inverter |

### **Function Keys**

| Function Keys | Description                                                    |
|---------------|----------------------------------------------------------------|
| ESC           | To exit setting mode                                           |
| UP            | To go to previous selection                                    |
| DOWN          | To go to next selection                                        |
| ENTER         | To confirm the selection in setting mode or enter setting mode |

# 5.3 LCD Display Icons

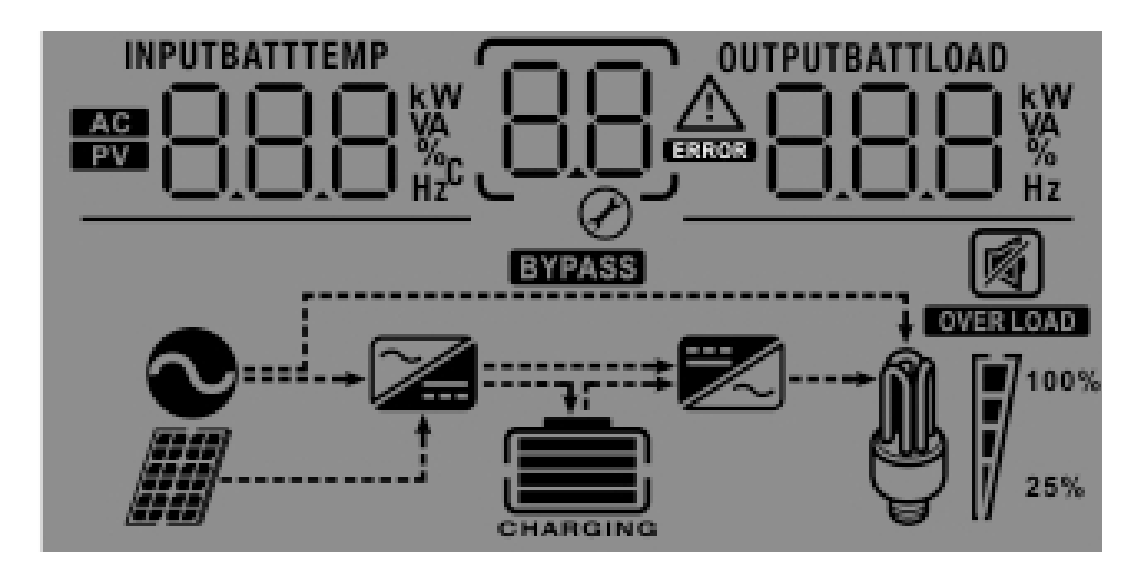

| lcon                     | Function description                                                                                              |  |  |
|--------------------------|----------------------------------------------------------------------------------------------------|--|--|
| Input Source Information | on                                                                                                    |  |  |
| AC                       | Indicates the AC input                                                                                            |  |  |
| PV                       | Indicates the PV input                                                                                            |  |  |
|                          | Indicate input voltage, input frequency, PV voltage, charger current, battery voltage.                            |  |  |
| Configuration Program    | and Fault Information                                                                                             |  |  |
| 88                       | Indicates the setting programs.                                                                                   |  |  |
|                          | Indicates the warning and fault codes.<br>Warning: flashing with warning code.<br>Fault: lighting with fault code |  |  |
| Output Information       |                                                                                                    |  |  |
| OUTPUTBATTLOAD           | Indicate output voltage, output frequency, load percent, load in VA, load in Watt and discharging current.        |  |  |
| Battery Information      |                                                                                                    |  |  |
| CHARGING                 | Indicates battery level by 0-24%, 25-49%, 50-74% and 75-100% in battery mode and charging status in line mode.    |  |  |

| In AC mode, it w           | ill present batte                                | ery charging stat                                 | US.           |                                                                     |          |  |
|----------------------------|--------------------------------------------------|---------------------------------------------------|---------------|---------------------------------------------------------------------|----------|--|
| Status                     | Battery voltag                                   | le                                                | LCD Display   |                                                                     |          |  |
|                            | <2V/cell                                         | <2V/cell                                          |               | 4 bars will flash in turns.                                         |          |  |
| Constant                   | 2 ~ 2.083V/c                                     | 2 ~ 2.083V/cell                                   |               | Bottom bar will be on and the other three bars will flash in turns. |          |  |
| Current mode /             | 2 083 - 2 16                                     | 7\//coll                                          | Bottom tw     | Bottom two bars will be on and the other two bars will              |          |  |
| Constant                   | 2.003 ~ 2.10                                     | vvcen                                             | flash in tu   | flash in turns.                                                     |          |  |
| Voltage mode               | > 2.167 V/cel                                    | > 2.167 V/cell                                    |               | Bottom three bars will be on and the top bar will flash.            |          |  |
| Floating mode. I           | Batteries are ful                                | ly charged.                                       | 4 bars will   | 4 bars will be on.                                                  |          |  |
| In battery mode,           | it will present l                                | battery capacity.                                 |               |                                                                     |          |  |
| Load Percentag             | je                                               | Battery Voltage                                   | 9             | LCD Display                                                         |          |  |
|                            |                                                  | < 1.85V/cell                                      |               |                                                                     |          |  |
| Lood > 50%                 |                                                  | 1.85V/cell ~ 1.9                                  | 933V/cell     |                                                                     |          |  |
| Luau >30%                  |                                                  | 1.933V/cell ~ 2                                   | 2.017V/cell   |                                                                     |          |  |
|                            |                                                  | > 2.017V/cell                                     |               |                                                                     |          |  |
|                            |                                                  |                                                   | < 1.892V/cell |                                                                     |          |  |
| Lood ( 50%                 |                                                  | 1.892V/cell ~ 1.975V/cell                         |               |                                                                     |          |  |
| Luau < 50 %                |                                                  | 1.975V/cell ~ 2.058V/cell                         |               |                                                                     |          |  |
|                            |                                                  | > 2.058V/cell                                     |               |                                                                     |          |  |
| Battery Mode Lo            | ad Information                                   | 1                                                 |               |                                                                     |          |  |
| OVERLOAD                   | Indicates o                                      | verload.                                          |               |                                                                     |          |  |
|                            | Indicates th                                     | e load level by C                                 | )-24%, 25-49  | 9%, 50-74% and                                                      | 75-100%. |  |
| <b>M 1</b> <sup>100%</sup> | 0%~24                                            | % 25%-                                            | ~ 49%         | 50%~74%                                                             | 75%~100% |  |
| 25%                        | 7                                                | 1                                                 | 7             |                                                                     |          |  |
| Mode Operation             | Information                                      |                                                   |               |                                                                     |          |  |
| $\sim$                     | Indicates u                                      | Indicates unit connects to the mains.             |               |                                                                     |          |  |
|                            | Indicates u                                      | Indicates unit connects to the PV panel.          |               |                                                                     |          |  |
| BYPASS                     | Indicates lo                                     | Indicates load is supplied by utility power.      |               |                                                                     |          |  |
| <b>7</b>                   | Indicates th                                     | Indicates the utility charger circuit is working. |               |                                                                     |          |  |
|                            | Indicates the DC/AC inverter circuit is working. |                                                   |               |                                                                     |          |  |
| Mute Operation             |                                                  |                                                   |               |                                                                     |          |  |
|                            | Indicates u                                      | Indicates unit alarm is disabled.                 |               |                                                                     |          |  |

# 5.4 LCD Setting

After pressing and holding ENTER button for 3 seconds, the unit will enter setting mode. Press "UP" or "DOWN" button to select setting programs. And then, press "ENTER" button to confirm the selection or ESC button to exit.

| Program | Description                                                                                                    | Selectable option     |                                                                                                    |
|---------|----------------------------------------------------------------------------------------------------|-----------------------|----------------------------------------------------------------------------------------------------|
| 00      | Exit setting mode                                                                                                    | Escape                |                                                                                                    |
|         |                                                                                                    | Utility first         | Utility will provide power to the<br>loads as first priority.<br>Solar and battery energy will<br>provide power to the loads only<br>when utility power is not available.                                                                                                    |
| 01      | Output source priority:<br>To configure load power<br>source priority                                                                                                    | Solar first (default) | Solar energy provides power to the<br>loads as first priority.<br>If solar energy is not sufficient to<br>power all connected loads, Utility<br>energy will supply power to the<br>loads at the same time.                                                                                                    |
|         |                                                                                                    | Battery first         | Solar energy provides power to<br>the loads as first priority.<br>If solar energy is not sufficient to<br>power all connected loads, battery<br>energy will supply power to the<br>loads at the same time.<br>Utility provides power to the loads<br>only when battery voltage drops<br>to either low-level warning voltage<br>or the setting point in program 12. |
| 02      | Maximum charging current:<br>To configure total charging<br>current for solar and utility<br>chargers.<br>(Max. charging current =<br>utility charging current +<br>solar charging current) | 02 <u>60</u> °        | Default:80A<br>setting range is 10A to 120 A,<br>the increment or decrement<br>is 10A per click.                                                                                                    |

| N | lote: All setti | ngs must | be modified in | battery | mode | and must <b>b</b> | e rebooted | to be valid. |
|---|-----------------|----------|----------------|---------|------|-------------------|------------|--------------|
|   | _               | _        |                |         |      |                   |            |              |

| 03 | AC input voltage range                                                                                                    | Appliances (default)                                                             | If selected, acceptable AC input<br>voltage range will be within<br>90-280VAC.<br>If selected, acceptable AC input<br>voltage range will be within<br>170-280VAC              |
|----|----------------------------------------------------------------------------------------------------|----------------------------------------------------------------------------------|----------------------------------------------------------------------------------------------------|
| 05 | Battery type( if select<br>"LIB", Please refer to<br>Appendix BMS<br>Communication<br>Installation for details)                                                                                                 | AGM (default)                                                                    | Flooded<br>Flooded<br>Flooded<br>Flooded<br>If "User-Defined" is selected,<br>battery charge voltage and low DC<br>cut-off voltage can be set up in<br>program 26, 27 and 29. |
| 06 | Auto restart when overload occurs                                                                                                    | Restart disable (default)                                                        | Restart enable                                                                                                    |
| 07 | Auto restart when over temperature occurs                                                                                                    | Restart disable (default)                                                        | Restart enable                                                                                                    |
| 09 | Output frequency                                                                                                    | 50Hz (default)                                                                   | 60Hz<br>0960 <sub>нz</sub>                                                                                                    |
| 10 | Output voltage                                                                                                    | 220V<br>10 220 <sup>v</sup><br>240V<br>10 240 <sup>v</sup><br>8 240 <sup>v</sup> | 230V (default)                                                                                                    |
| 11 | Maximum utility charging<br>current<br>Note: If setting value in<br>program 02 is smaller than<br>that in program in 11, the<br>inverter will apply charging<br>current from program 02 for<br>utility charger. | ¦¦<br>⊘ <u>∃</u> ⊡ª                                                              | Default:60A<br>setting range is 2 A,10A to 100 A,<br>the increment or decrement is 10A<br>per click.                                                                          |
|    |                                                                                                    | Available options in 3.5KW r                                                     | nodel:                                                                                                    |
| 12 | Setting voltage point back to<br>utility source when selecting<br>"SBU priority" in program 01.                                                                                                    | 23.0V(default)                                                                   | Setting voltage point back<br>24V model:(default 23.0Vdc)<br>setting range :22.0V to 25.5V<br>setting increase or decrease of 0.5V.                                           |

|    |                                                                                                 | Available options in 5.5KW model:                                                                                 |                                                                                                    |  |  |
|----|-------------------------------------------------------------------------------------------------|----------------------------------------------------------------------------------------------------|----------------------------------------------------------------------------------------------------|--|--|
| 12 | Setting voltage point back to<br>utility source when selecting<br>"SBU priority" in program 01. | 46.0V(default)                                                                                                    | Setting voltage point back<br>48V model:(default 46.0Vdc)<br>setting range :44.0V to 51V<br>setting increase or decrease of 1.0V.   |  |  |
|    |                                                                                                 | Available options in 3.5KW m                                                                                      | nodel:                                                                                                    |  |  |
|    | Setting voltage point back to<br>battery mode when selecting<br>"SBU priority" in program 01.   | Battery fully charged                                                                                             | the battery is full of floating charge                                                                                              |  |  |
| 13 |                                                                                                 |                                                                                                    | Setting voltage point back<br>24V model:(default 46.0Vdc)<br>setting range :24.0V to 29.0V<br>setting increase or decrease of 1.0V. |  |  |
|    |                                                                                                 | Available options in 5.5KW model:                                                                                 |                                                                                                    |  |  |
|    |                                                                                                 | Battery fully charged                                                                                             | the battery is full of floating charge                                                                                              |  |  |
|    |                                                                                                 | 54.0V (default)                                                                                                   | Setting voltage point back<br>48V model:(default 46.0Vdc)<br>setting range :48.0V to 58.0V<br>setting increase or decrease of 1.0V. |  |  |
|    |                                                                                                 | If this inverter/charger is working in Line, Standby or Fault mode,<br>charger source can be programmed as below: |                                                                                                    |  |  |
| 16 | Charger source priority:<br>To configure charger                                                |                                                                                                    | Utility will charge battery as first<br>priority.Solar energy will charge<br>battery only when utility power is<br>not available.   |  |  |
|    |                                                                                                 | Solar first                                                                                                    | Solar energy will charge battery<br>as first priority.<br>Utility will charge battery only<br>when solar energy is not available.   |  |  |
|    |                                                                                                 | Solar and Utility (default)                                                                                       | Solar energy and utility will charge battery at the same time.                                                                      |  |  |
|    |                                                                                                 | Only Solar                                                                                                    | Solar energy will be the only<br>charger source no matter utility is<br>available or not.                                           |  |  |

|    |                                                                                                    | If this inverter/charger is working in Battery mode, only solar                                                                                                    |                                                                                                    |  |
|----|----------------------------------------------------------------------------------------------------|----------------------------------------------------------------------------------------------------|----------------------------------------------------------------------------------------------------|--|
|    | Charger source priority:                                                                                           | energy can charge battery. Solar energy will charge battery if it                                                                                                    |                                                                                                    |  |
| 16 | To configure charger                                                                                               | available and sufficient.                                                                                                    |                                                                                                    |  |
| 18 | Alarm control                                                                                                    | Alarm on (default)                                                                                                    | Alarm off                                                                                                    |  |
| 19 | Auto return to default<br>display screen                                                                           | Return to default display<br>screen (default)                                                                                                    | If selected, no matter how users<br>switch display screen, it will<br>automatically return to default<br>display screen (Input voltage<br>/output voltage) after no button is<br>pressed for 1 minute.<br>If selected, the display screen will |  |
|    |                                                                                                    | Iĝ <u>⊦EP</u>                                                                                                    | stay at latest screen user finally switches.                                                                                                    |  |
| 20 | Backlight control                                                                                                  | Backlight on (default)                                                                                                    | Backlight off                                                                                                    |  |
| 22 | Beeps while primary source is interrupted                                                                          | Alarm on (default)                                                                                                    | Alarm off                                                                                                    |  |
| 23 | Overload bypass:<br>When enabled, the unit will<br>transfer to line mode if<br>overload occurs in battery<br>mode. | Bypass disable (default)                                                                                                    | Bypass enable                                                                                                    |  |
| 25 | Record Fault code                                                                                                  | Record enable (default)                                                                                                    | Record disable                                                                                                    |  |
| 26 | Bulk charging voltage<br>(C.V voltage)                                                                             | 3.5K default setting: 28.2V<br>3.5K default setting: 28.2V<br>If self-defined is selected in program 5, this program can be set<br>up. Setting range is from 25.0V to 31.5V Increment of each click is<br>0.1V.<br>5.5K default setting: 56.4V<br>5.5K default setting: 56.4V |                                                                                                    |  |
|    |                                                                                                    | If self-defined is selected in program 5, this program can be set<br>up. Setting range is from 48.0V to 61.0V Increment of each click is<br>0.1V.                                                                                                    |                                                                                                    |  |

|    |                              | 3.5K default setting: 27.0V                                                                                                    |
|----|------------------------------|----------------------------------------------------------------------------------------------------|
|    |                              |                                                                                                    |
|    |                              | 5.5K default setting: 54.0V                                                                                                    |
| 27 | Floating charging voltage    | <u> </u>                                                                                                    |
|    |                              | If self-defined is selected in program 5, this program can be set<br>up. Setting range is from 25.0V to 31.5V for 3.5KVA model and<br>48.0V to 61.0V for 5.5KVA model. Increment of each click is<br>0.1V.                                                                                                    |
|    |                              | 3.5K default setting: 21.0V                                                                                                    |
|    |                              | <u> </u>                                                                                                    |
|    |                              | 5.5K default setting: 42.0V                                                                                                    |
| 29 | Low DC cut-off voltage       | 29 <u></u>                                                                                                    |
|    |                              | If self-defined is selected in program 5, this program can be set<br>up. Setting range is from 21.0V to 24.0V for 3.5KVA model and<br>42.0V to 48.0V for 5.5KVA model. Increment of each click is 0.1V.<br>Low DC cut-off voltage will be fixed to setting value no matter<br>what percentage of load is connected. |
| 30 | Battery equalization         | Battery equalization<br>Battery equalization disable (default)<br>Battery equalization disable (default)<br>Battery equalization disable (default)<br>Battery equalization disable (default)<br>Battery equalization disable (default)                                                                              |
|    |                              | If "Flooded" or "User-Defined" is selected in program 05, this program can be set up.                                                                                                    |
|    |                              | 3.5KVA default setting: 29.2V<br>$\begin{array}{c} \blacksquare \blacksquare \blacksquare \blacksquare \blacksquare \blacksquare \blacksquare \blacksquare \blacksquare \blacksquare \blacksquare \blacksquare \blacksquare \blacksquare \blacksquare \blacksquare \blacksquare \blacksquare \blacksquare$          |
| 31 | Battery equalization voltage | 5.5KVA default setting: 58.4V $ \qquad \qquad \qquad \qquad \qquad \qquad \qquad \qquad \qquad \qquad \qquad \qquad \qquad \qquad \qquad \qquad \qquad \qquad \qquad $                                                                                                    |
|    |                              | Setting range is from 25.0V to 31.5V for 3.5KVA model and 48.0V                                                                                                    |
| 33 | Battery equalized time       | 60min (default)       Setting range is from 5min to 900min.         Increment of each click is 5min.                                                                                                    |
| 34 | Battery equalized timeout    | 120min (default)       Setting range is from 5min to 900 min.         ICC       ICC         ICC       Increment of each click is 5 min.                                                                                                    |

| 35 | Equalization interval              | 30 days (default)<br>3 S 3 0 d                                                                                                    | Setting range is from 0 to 90 days.<br>Increment of each click is 1 day.                                                                                                    |  |
|----|------------------------------------|----------------------------------------------------------------------------------------------------|----------------------------------------------------------------------------------------------------|--|
|    |                                    |                                                                                                    | Disable (default)                                                                                                    |  |
| 36 | Equalization activated immediately | If equalization function is enabled in program 30, this program<br>can be set up. If "Enable" is selected in this program, it's to<br>activate battery equalization immediately and LCD main page will<br>shows<br>"E <b>Q</b> ". If "Disable" is selected, it will cancel equalization function<br>untui next activated equalization time arrives based on program 35<br>setting. At this time, "E <b>Q</b> " will not be shown in LCD main page. |                                                                                                    |  |
| 40 | Discharge limited current          | 40 <u>Off</u><br>Ø                                                                                                    | <b>OFF</b> : default ;<br>discharge current limited disable                                                                                                    |  |
|    |                                    | 40 <u>- 10</u> °                                                                                                    | setting range :10A to 200A<br>setting increase or decrease of 5A .<br>NOTE:1. if you work in "PV priority<br>mode" or "SBU priority mode", when<br>the loads is greater than the current<br>limiting point, it will automatically<br>switch to utility mode. |  |
|    |                                    |                                                                                                    | 2.if it only works in battery<br>mode, when the load is greater than<br>the current limiting point, the inverter<br>will shut down immediately.                                                                                                    |  |
| 44 | Reconnection delay time            | 44 <u>00</u><br>Ø                                                                                                    | When the utility is connected, the waiting time can be set. After reaching the waiting time, the utility will start working.<br>Range:0-999S                                                                                                    |  |

| Fault Code | Fault Event                                                                              |
|------------|------------------------------------------------------------------------------------------|
| 01         | Fan is locked when inverter is off.                                                      |
| 02         | Over temperature                                                                         |
| 03         | Battery voltage is too high                                                              |
| 04         | Battery voltage is too low                                                               |
| 05         | Output short circuited or over temperature is detected by internal converter components. |
| 06         | Output voltage is too high.                                                              |
| 07         | Overload time out                                                                        |
| 08         | Bus voltage is too high                                                                  |
| 09         | Bus soft start failed                                                                    |
| 51         | Over current or surge                                                                    |
| 52         | Bus voltage is too low                                                                   |
| 53         | Inverter soft start failed                                                               |
| 55         | Over DC voltage in AC output                                                             |
| 57         | Current sensor failed                                                                    |
| 58         | Output voltage is too low                                                                |
| 59         | PV voltage is over limitation                                                            |

### 5.5 Fault Reference Code

### 5.6 Battery Equalization Description

Battery equalization function is built into the charge controller. It reverses the buildup of negative chemical effects such as stratification, a condition where acid concentration is greater at the bottom of the battery than at the top. Equalization also helps to remove sulfate crystals that may have built up on the plates. If left unchecked, this condition, called sulfating, will reduce the overall capacity of the battery. Therefore, it's recommended to equalize the battery periodically. How to Activate Equalization Function

You must enable battery equalization function in LCD setting Program 30 first. Then you can apply this function by either one of the following methods.

1. Setting equalization interval in Program 35.

2. Activate equalization immediately in Program 36.

When to Equalize

In floating charge stage, when setting the equalization interval (battery equalization cycle) is reached, or equalization is activated immediately, the controller will start to enter Equalize Mode.

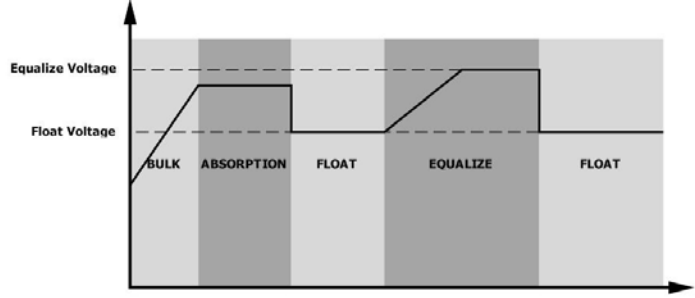

#### Equalize Charging and Timeout

In Equalize Mode, the controller will supply power to charge battery as much as possible until battery voltage reach the equalization voltage. Then, constant-voltage regulation is applied to maintain battery voltage at the equalization level. The battery will remain in the Equalize Mode until the equalization timer runs out.

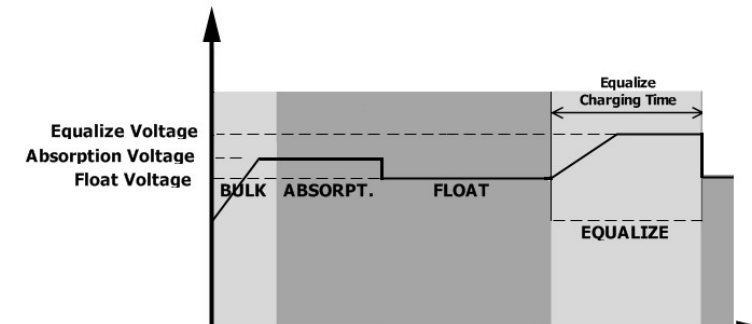

However, in Equalize Mode, if the battery equalization timer runs out and the battery voltage doesn't recover to the battery equalization voltage point, the charge controller will extend the battery equalized time until battery voltage to equalization voltage. If the battery voltage is still lower than equalization voltage when the extension runs out, the charge controller will stop equalization and return to the floating charging stage.

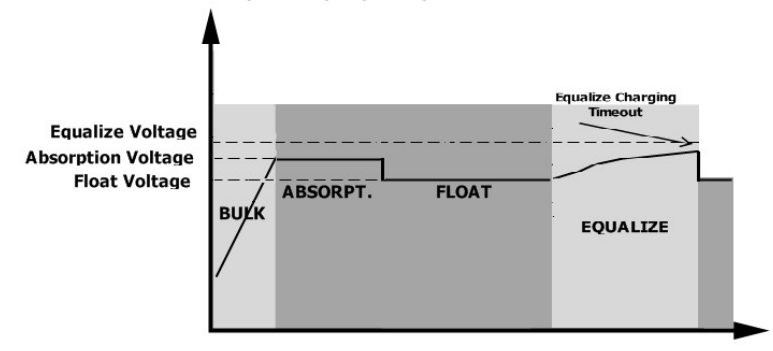

# 5.7 Warning Indicator

| Warning Code | Warning Event                                 |  |  |
|--------------|-----------------------------------------------|--|--|
| 01           | Fan is locked when inverter is on.            |  |  |
| 02           | Over temperature                              |  |  |
| 03           | Battery is over-charged                       |  |  |
| 04           | Low battery                                   |  |  |
| 07           | Overload                                      |  |  |
| 08           | Discharge current limiting                    |  |  |
| 10           | Output power derating                         |  |  |
| 15           | PV energy is low                              |  |  |
| 16           | High AC input (>280VAC) during BUS soft start |  |  |
| 69           | Battery equalization                          |  |  |
| ЪР           | Battery is not connected                      |  |  |

# **6.TROUBLE SHOOTING**

| Problem                                                                                   | LCD/LED/Buzzer                                                                   | Explanation / Possible cause                                                                                                    | What to do                                                                                                    |
|-------------------------------------------------------------------------------------------|----------------------------------------------------------------------------------|----------------------------------------------------------------------------------------------------|----------------------------------------------------------------------------------------------------|
| Unit shuts down<br>automatically<br>during startup<br>process.                            | LCD/LEDs and<br>buzzer will be active<br>for 3 seconds and<br>then complete off. | The battery voltage is too low<br>(<1.91V/Cell)                                                                                                    | <ol> <li>Re-charge battery.</li> <li>Replace battery.</li> </ol>                                                                                                    |
| No response after power on.                                                               | No indication.                                                                   | <ol> <li>The battery voltage is far too<br/>low. (&lt;1.4V/Cell)</li> <li>Internal fuse tripped.</li> </ol>                                                                                      | <ol> <li>Contact repair center for<br/>replacing the fuse.</li> <li>Re-charge battery.</li> <li>Replace battery.</li> </ol>                                                                |
|                                                                                           | Input voltage is<br>displayed as 0 on<br>the LCD and green<br>LED is flashing.   | Input protector is tripped                                                                                                    | Check if AC breaker is<br>tripped and AC wiring is<br>connected well.                                                                                                    |
| Mains exist but the<br>unit works in                                                      | Green LED is<br>flashing.                                                        | Insufficient quality of AC power.<br>(Shore or Generator)                                                                                                    | <ol> <li>Check if AC wires are too<br/>thin and/or too long.</li> <li>Check if generator (if<br/>applied) is working well or if<br/>input voltage range setting<br/>is correct.</li> </ol> |
| battery mode.                                                                             | Green LED is<br>flashing.                                                        | Set "SUB" (solar first) as the priority of output source.                                                                                                    | Change output source priority to "USB" (utility first).                                                                                                    |
| When the unit is<br>turned on, internal<br>relay is switched<br>on and off<br>repeatedly. | LCD display and<br>LEDs are flashing                                             | Battery is disconnected.                                                                                                    | Check if battery wires are<br>connected well.                                                                                                    |
|                                                                                           |                                                                                  | Overload error. The inverter is overload 110% and time is up.                                                                                                    | Reduce the connected load by switching off some equipment.                                                                                                    |
| Buzzer beeps<br>continuously and<br>red LED is on.                                        | Fault code 07                                                                    | If PV input voltage is higher than<br>specification, the output power<br>will be derated. At this time, if<br>connected loads is higher than<br>derated output power, it will<br>cause overload. | Reduce the number of PV modules in series or the connected load.                                                                                                    |
|                                                                                           | Fault code 05                                                                    | Output short circuited.                                                                                                    | Check if wiring is connected<br>well and remove abnormal<br>load.                                                                                                    |
|                                                                                           |                                                                                  | Temperature of internal converter component is over 120°C.                                                                                                    | Check whether the air flow of the unit is blocked or                                                                                                    |
|                                                                                           | Fault code 02                                                                    | Internal temperature of inverter component is over 100°C.                                                                                                    | whether the ambient temperature is too high.                                                                                                    |

|                               |                           | Battery is over-charged.                                                            | Return to repair center.                                                            |
|-------------------------------|---------------------------|-------------------------------------------------------------------------------------|-------------------------------------------------------------------------------------|
|                               | Fault code 03             | The battery voltage is too high.                                                    | Check if spec and quantity<br>of batteries are meet<br>requirements.                |
|                               | Fault code 01             | Fan fault                                                                           | Replace the fan.                                                                    |
| Buzzer beeps continuously and | Fault code 06/58          | Output abnormal (Inverter<br>voltage below than 190Vac or<br>is higher than 260Vac) | <ol> <li>Reduce the connected<br/>load.</li> <li>Return to repair center</li> </ol> |
| red LED is on.                | Fault code<br>08/09/53/57 | Internal components failed.                                                         | Return to repair center.                                                            |
|                               | Fault code 51             | Over current or surge.                                                              | Destant the unit if the error                                                       |
|                               | Fault code 52             | Bus voltage is too low.                                                             | happens again, please                                                               |
|                               | Fault code 55             | Output voltage is unbalanced.                                                       | return to repair center.                                                            |
|                               | Fault code 59             | PV input voltage is beyond the specification.                                       | Reduce the number of PV modules in series.                                          |

### 7. SPECIFICATIONS Table 1 Solar Mode Specifications

| MODEL                                 | 3.5KW 24VDC                                                                                     | 5.5KW 48VDC |
|---------------------------------------|-------------------------------------------------------------------------------------------------|-------------|
| Rated output power                    | 3500W                                                                                           | 5500W       |
| Normal output voltage                 | 230VAC                                                                                          |             |
| Output voltage range                  | 230 ± 5% VAC                                                                                    |             |
| Normal output current                 | 15.2A                                                                                           | 24.0A       |
| PV Input Max Power                    | 5000W                                                                                           | 6000W       |
| PV Array MPPT<br>Voltage Range        | 60-450VDC                                                                                       |             |
| Start-up Voltage                      | 70Vdc +/- 10Vdc                                                                                 |             |
| Nominal PV Voltage                    | 240Vdc                                                                                          | 320Vdc      |
| Max. PV Array Open<br>Circuit Voltage | 500Vdc                                                                                          |             |
| Overload protection                   | MPPT will close immediately as long as the input power is greater than the maximum output power |             |
| PV Max input current                  | 18A                                                                                             |             |

# Table 2 Line Mode Specifications

| Input Voltage Waveform                                                                                       | Pure sine wave (utility or generator)                                   |  |
|----------------------------------------------------------------------------------------------------|-------------------------------------------------------------------------|--|
| Normal Input Voltage                                                                                         | 230VAC                                                                  |  |
| Low Loss Voltage                                                                                             | 90VAC±7V ( wide range ) 170VAC±7V(narrow range)                         |  |
| Low Loss Return Voltage                                                                                      | 100VAC±7V (wide range) 180VAC±7V(narrow range)                          |  |
| High Loss Voltage                                                                                            | 280VAC±7V                                                               |  |
| High Loss Return Voltage                                                                                     | 270VAC±7V                                                               |  |
| Max AC Input Voltage                                                                                         | 300VAC                                                                  |  |
| Normal Input Frequency                                                                                       | 50Hz / 60Hz (Auto detection)                                            |  |
| Low loss Frequency                                                                                           | 40±1Hz                                                                  |  |
| Low loss Return Frequency                                                                                    | 42±1Hz                                                                  |  |
| High loss Frequency                                                                                          | 65±1Hz                                                                  |  |
| High loss Return Frequency                                                                                   | 63±1Hz                                                                  |  |
| Output short circuit protection                                                                              | Circuit Breaker                                                         |  |
| Efficiency (Line Mode)                                                                                       | >95% (Rated R load, battery full charged)                               |  |
| Communication                                                                                                | RS232, RS485, CAN, WIFI                                                 |  |
| Humidity                                                                                                    | 0-90% RH( No-condensing)                                                |  |
| Operation temperature                                                                                        | -10°C-50°C                                                              |  |
| Storage temperature                                                                                          | -15°C-50°C                                                              |  |
| Humidity                                                                                                    | 5% to 95% Relative Humidity (Non-condensing)                            |  |
| <b>Output power derating:</b><br>When AC input voltage drops to<br>170V,the output power will be<br>derated. | Output Power<br>Rated Power<br>50% Power<br>90V 170V 280V Input Voltage |  |

# Table 3 Charge Mode Specifications

| INVERTER MODEL      |                    | 3.5KW 5.5KW                                                                                                    |                                                                                                  |  |
|---------------------|--------------------|----------------------------------------------------------------------------------------------------|--------------------------------------------------------------------------------------------------|--|
| Charging Algorithm  |                    | 3-Step                                                                                                    |                                                                                                  |  |
| Utility Charging Mo | de                 |                                                                                                    |                                                                                                  |  |
| AC Charging         | Current (Max)      | 100.<br>(@V <sub>I/P</sub> =                                                                                                    | Amp<br>230Vac)                                                                                   |  |
| Bulk Charging       | Flooded Battery    | 29.2VDC                                                                                                    | 58.4VDC                                                                                          |  |
| Voltage             | AGM / Gel Battery  | 28.2VDC                                                                                                    | 56.4VDC                                                                                          |  |
| Floating Cha        | rging Voltage      | 27.0VDC                                                                                                    | 54.0VDC                                                                                          |  |
| Chargi              | ng Curve           | Battery Voltage, per cell<br>2.43Vdc (2.35Vdc)<br>2.25Vdc<br>TO<br>TO<br>T3 = 10* T0, minimum 10mins,<br>Bulk<br>(Constant Current)<br>Absorptio<br>(Constant Vol | Charging Current, %<br>voltage<br>100%<br>50%<br>maximum 10 hrs<br>Current<br>Time<br>(Floating) |  |
| Max. charging cu    | urrent(Solar + AC) | 12                                                                                                    | 0A                                                                                               |  |

# Table 4 Inverter Mode Specifications

| Normal DC voltage            |                 | 24V                                                                                                    | 48V     |
|------------------------------|-----------------|----------------------------------------------------------------------------------------------------|---------|
| Waveform                     |                 | Pure sine wave                                                                                                    |         |
| Output                       | voltage range   | 230VAC±5%                                                                                                    |         |
| Output fr                    | requency        | 50/60Hz±1Hz                                                                                                    |         |
| Peak Efficiency              |                 | 93%                                                                                                    |         |
| Power                        | factor          | 1                                                                                                    | .0      |
| Overload protection          |                 | 10s@110%~130% load ,<br>5s@130%~200% load,<br>200ms@≥200% load                                                                                           |         |
| Transfer time                |                 | 10ms typical (narrow range)<br>20ms typical (wide range)                                                                                                 |         |
| Protection features          |                 | Low voltage protection; High voltage protection<br>Overload protection ; Over-temperature protection<br>Short circuit protection; Over-charge protection |         |
| Cold start voltage           |                 | 23.0VDC                                                                                                    | 46.0VDC |
| Low DC                       | load < 50%      | 23.0VDC                                                                                                    | 46.0VDC |
| Vvarning<br>Voltage          | load ≥ 50%      | 22.0Vdc                                                                                                    | 44.0Vdc |
| Low DC                       | load < 50%      | 23.5Vdc                                                                                                    | 47.0Vdc |
| Warning Return<br>Voltage    | load $\geq$ 50% | 23.0Vdc                                                                                                    | 46.0Vdc |
| Low DC Cut-off<br>Voltage    | load < 50%      | 21.5Vdc                                                                                                    | 43.0Vdc |
|                              | load ≥ 50%      | 21.0VDC                                                                                                    | 42.0VDC |
| High DC Recovery Voltage     |                 | 32.0VDC                                                                                                    | 62.0VDC |
| High voltage Cut-off Voltage |                 | 33.0VDC                                                                                                    | 63.0VDC |
| Dimension( LxWxH)mm          |                 | 549.6*302*136.5                                                                                                    |         |
| Net Weight (KG)              |                 | 8                                                                                                    | 9.5     |
| Gross Weight (KG)            |                 | 9.5                                                                                                    | 11      |

**8. Installation Dimension Drawing NOTE:** The following picture is only a schematic diagram of the equipment .If the actual chassis does not conform to the schematic due to a structural upgrade, it is subject to prior notice.

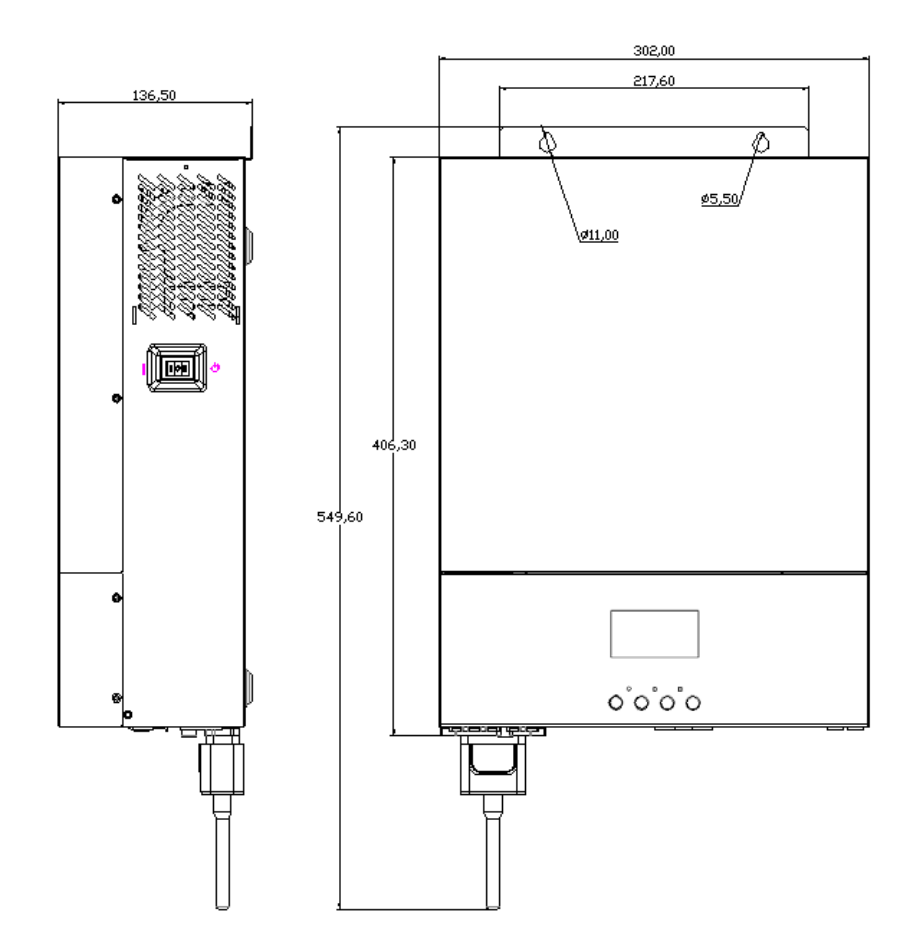

# **Appendix I: BMS Communication Installation**

### Lithium battery connection

If the inverter is matched with lithium batteries, only lithium batteries that have been matched with the BMS communication protocol are allowed to be used:

Please follow below steps to implement lithium battery connection:

1. Assemble battery ring terminal based on recommended battery cable and terminal specifications.

2. Insert the ring terminal of battery cable flatly into battery connector of inverter and make sure the bolts are tightened with torque of 2-3Nm. Make sure polarity at both the battery and the inverter/charge is correctly connected and ring terminals are tightly screwed to the battery terminals.

3. Connect the end of RJ45 of communication cable to BMS communication port of inverter.

4. The other end of RJ45 insert to battery communication port(CAN).

**Note**: If choosing lithium battery, make sure to connect the BMS communication cable between the battery and the inverter. You need to choose battery type as "LIB" mode.

### Lithium battery communication and setting

In order to communicate with battery BMS, you should set the battery type to "LIB" in Program 5.

### 1. Connect the end of RJ45 of battery to BMS communication port of inverter

Ensure that the BMS port of the lithium battery corresponds to the pin of the BMS communication port of the inverter. The pin of the inverter BMS interface is defined as shown in the following figure:

| Pin number | definition |
|------------|------------|
| 1          | RS485-B    |
| 2          | RS485-A    |
| 3          |            |
| 4          | CAN-H      |
| 5          | CAN-L      |
| 6          |            |
| 7          |            |
| 8          |            |

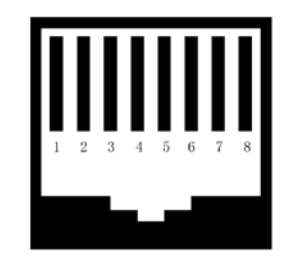

### BMS

### LCD Setting

To connect the battery BMS, you need to set the battery type to "LIB-485" in program 05.

|    |              | AGM(default)                                                                        |
|----|--------------|-------------------------------------------------------------------------------------|
|    |              | OS <u>ACn</u>                                                                       |
|    |              | Flooded                                                                             |
|    |              | OŞ <u>FLA</u>                                                                       |
|    |              | Lithium (suitable when lithium battery with BMS                                     |
|    |              | communication)                                                                      |
| 05 | Battery type |                                                                                     |
|    |              | If "Lib" is selected, the setting option 12, 13, 29 will change to display percent. |
|    |              | User-Defined                                                                        |
|    |              | 0 <u>5 USE</u>                                                                      |
|    |              | If "USE" is selected, battery charge voltage and                                    |
|    |              | low DC cut-off voltage can be set up in program 26, 27 and 29.                      |
|    |              |                                                                                     |

| 12 | Setting SOC point back to utility source when selecting SBU in program 01      | The default value is 20%. The value ranges from 10% to 80%  |
|----|--------------------------------------------------------------------------------|-------------------------------------------------------------|
| 13 | Setting SOC point back to battery mode when selecting SBU in program 01        | The default value is 90%. The value ranges from 50% to 100% |
| 29 | Low DC cut-off SOC if"LIB"is selected in program 05, the program can be set up | The default value is 10%. The value ranges from 1% to 60%   |

2. If BMS communication is successful, a "Li" symbol will be displayed next to the battery symbol.

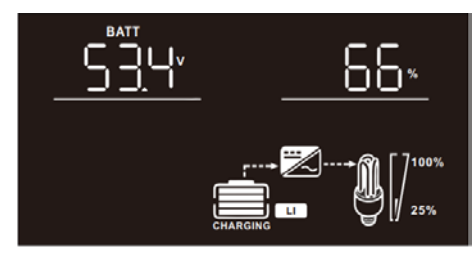